## <u>1° Βήμα</u>

Πλοηγηθείτε απευθείας στη διεύθυνση <u>https://lbiekkil.sites.sch.gr/files</u>

Εναλλακτικά μπορείτε να επισκεφθείτε το site του Δ.ΙΕΚ Κιλκίς <u>https://iek-kilkis.kil.sch.gr/</u> και να επιλέξετε από τις **Ηλεκτρονικές Υπηρεσίες** την **e-Γραμματεία** 

| <b>_</b> πεξεργασία  | Π <u>ρ</u> οβολή Ιστορικ                                                              | ό <u>Σ</u> ελιδοδείκτες | ; Εργαλεία <u>Β</u> οηθεια |                        |  |  |
|----------------------|---------------------------------------------------------------------------------------|-------------------------|----------------------------|------------------------|--|--|
| Δ.Ι.Ε.Κ. ΚΙΛΚΙΣ – ΔΗ | ΗΜΟΣΙΟ ΙΝΣ 🗙                                                                          |                         |                            |                        |  |  |
| (←) → ℃ @            |                                                                                       | https://iek-l           | kilkis.kil. <b>sch.gr</b>  |                        |  |  |
|                      |                                                                                       | 1/////                  | 777                        |                        |  |  |
| <b>%</b> 23410       | ).70340, 23410.                                                                       | 26612   🐱               | grammateia@iek-kil         | kis.kil.sch.gr   🖒 Г.А |  |  |
| 111                  |                                                                                       | IEK                     | κιλκισ                     |                        |  |  |
| ΔΙ                   | EK KIAKIE                                                                             |                         | ΤΙΤΟΥΤΟ ΕΠΑΓΓΕΛΙ           | ΜΑΤΙΚΗΣ ΚΑΤΑΡΤΙΣΗΣ     |  |  |
|                      | 1                                                                                     |                         |                            |                        |  |  |
| X                    |                                                                                       |                         |                            |                        |  |  |
|                      |                                                                                       |                         |                            |                        |  |  |
| Αρχική               | NEA                                                                                   | IEK ~                   | εκπαιδεύτες ~              | KATAPTIZOMENOI         |  |  |
|                      |                                                                                       |                         |                            |                        |  |  |
| Ηλεκ                 | τρονικές Υπηρε                                                                        | σίες                    |                            |                        |  |  |
|                      |                                                                                       |                         |                            |                        |  |  |
| e-Γραμμα             | e-Γραμματεία                                                                          |                         |                            |                        |  |  |
| Πλατφόρ              | Πλατφόρμα Τηλεκπαίδευσης                                                              |                         |                            |                        |  |  |
| e-Πρωτό              | κολλο                                                                                 |                         |                            |                        |  |  |
|                      |                                                                                       |                         |                            |                        |  |  |
| Ποόσ                 | Mata                                                                                  |                         | Καλώς ήρθατε               | στον ιστότοπο του      |  |  |
| Tipoo                | φulu                                                                                  |                         | Δ.I.E                      | .Κ. Κιλκίς             |  |  |
| » ΟΡΙΣ               | тікопоінΣн егі                                                                        | ΓΡΑΦΗΣ                  |                            |                        |  |  |
| EITT<br>2020         | ΕΠΙΤΥΧΟΝΤΩΝ ΚΑΤΑΡΤΙΖΟΜΕΝΩΝ<br>2020Β ΣΤΟ Α ΙΕΚ ΚΙΑΚΙΣ<br>Τα Δημόσια Ινστιτούτα Επαγγελ |                         |                            |                        |  |  |
| 18 Σε                | 18 Σεπτεμβρίου 2020                                                                   |                         |                            | ις Εκπαίδευσης         |  |  |
| 1020                 |                                                                                       |                         |                            |                        |  |  |

## <u>2° Βήμα</u>

Εισέλθετε με τα στοιχεία του Λογαριασμού σας (Όνομα χρήστη, Συνθηματικό) που έχετε λάβει στο email σας

| AIEK         |      |
|--------------|------|
|              |      |
| AND STATES   | telo |
| esper        |      |
|              |      |
| Όνομα χρήστη |      |
| Συνθηματικό  | •    |
|              |      |
|              |      |

## <u>3° Βήμα</u>

Στο περιβάλλον της e-Γραμματείας βλέπετε όλα τα Αρχεία σας

#### Μπείτε στο φάκελο ΔΙΚΑΙΟΛΟΓΗΤΙΚΑ ΕΓΓΡΑΦΗΣ

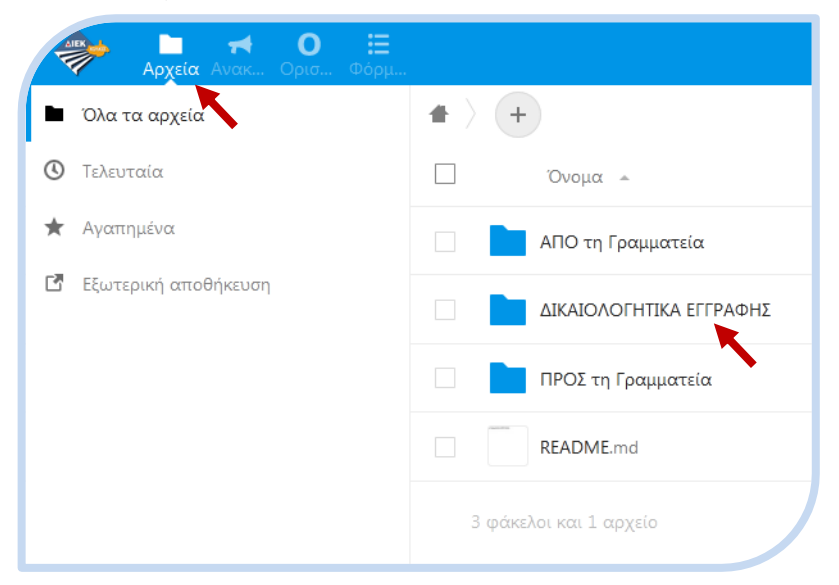

### <u>4° Βήμα</u>

# Με το εικονίδιο (+) ανοίγει ένα μενού και επιλέγετε Μεταφόρτωση αρχείου

Στη συνέχεια ανοίγει ένα παράθυρο για να επιλέξετε το αρχείο από τον Η/Υ σας που επιθυμείτε να ανεβάσετε Επαναλάβετε τη διαδικασία για όσα αρχεία (σε όποια μορφή σας βολεύει pdf, jpg, bmp, png, docx, txt,...) θέλετε να ανεβάσετε (Απολυτήριο, Ταυτότητα, Ηλεκτρονική Αίτηση, προαιρετικά Αποδεικτικά Κοινωνικών Κριτηρίων, προαιρετικά Αποδεικτικά Επαγγελματικής προϋπηρεσίας)

| Μεταφόρτωση αρχείου  |                              |  |  |  |
|----------------------|------------------------------|--|--|--|
| Νέος φάκε)           | λος                          |  |  |  |
| 🌮 ⊨ 🛪 0 🗏            |                              |  |  |  |
| Ολα τα αρχεία        | 🔹 🔪 ДІКАІОЛОГНТІКА ЕГГРА 👌 🕂 |  |  |  |
| 🕚 Τελευταία          | Ονομα                        |  |  |  |
| \star Αγαπημένα      |                              |  |  |  |
| Εξωτερική αποθήκευση |                              |  |  |  |
|                      | ΗΛΕΚΤΡΟΝΙΚΗ ΑΙΤΗΣΗ.bmp       |  |  |  |
|                      | ΤΑΥΤΟΤΗΤΑ ΕΜΠΡΟΣ.bmp         |  |  |  |
|                      | ΤΑΥΤΟΤΗΤΑ ΠΙΣΩ.bmp           |  |  |  |
|                      | 5 αρχεία                     |  |  |  |

#### <u>5ο Βήμα</u>

Επιλέξτε στην Γραμμή Εργασίας το εικονίδιο **Ο** για να εισέλθετε στη **Φόρμα Οριστικοποίησης Εγγραφής** Διαβάστε κι απαντήστε τις τρεις **Ερωτήσεις** και στη συνέχεια πατήστε το κουμπί **Υποβολή** 

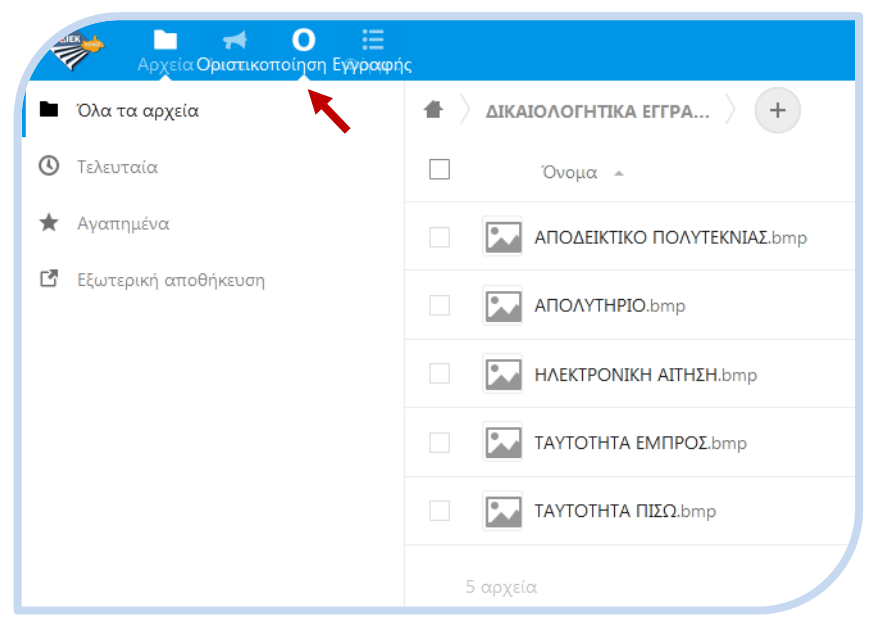

0 ⊞

-

# ΟΡΙΣΤΙΚΟΠΟΙΗΣΗ ΕΓΓΡΑΦΗΣ 2020Β - Δ.ΙΕΚ ΚΙΛΚΙΣ

Για να γίνει ο Διοικητικός Έλεγχος και να ΟΡΙΣΤΙΚΟΠΟΗΘΕΙ η ΕΓΓΡΑΦΗ σας στο 2020Β, πρέπει ΠΡΩΤΑ να έχετε ανεβάσει (upload) τα απαραίτητα ΑΡΧΕΙΑ στο Φάκελο ΔΙΚΑΙΟΛΟΓΗΤΙΚΑ ΕΓΓΡΑΦΗΣ και ΜΕΤΑ να συμπληρώσετε και να υποβάλετε την παρακάτω ΦΟΡΜΑ ΑΙΤΗΣΗΣ ΟΡΙΣΤΙΚΟΠΟΙΗΣΗΣ ΕΓΓΡΑΦΗΣ.

\* Απαιτούνται ερωτήσεις

Έχω ανεβάσει (upload) ΌΛΑ τα απαραίτητα ΑΡΧΕΙΑ στο Φάκελο ΔΙΚΑΙΟΛΟΓΗΤΙΚΑ ΕΓΓΡΑΦΗΣ κι Αιτούμαι την Οριστικοποίηση της Εγγραφής μου στο 2020Β του Δ.ΙΕΚ Κιλκίς \*

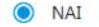

O OXI

Δεν έχω εγγραφεί/φοιτώ σε άλλο ΙΕΚ/ΕΠΑΛ \*

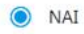

O OXI

Δεν έχω επιτύχει στην ειδικότητα της 1ης προτίμησής μου, κι επιθυμώ να Αιτηθώ ΒΕΛΤΙΩΣΗ, ώστε να διεκδικήσω την εισαγωγή μου σε τμήμα υψηλότερης προτίμησης κατά την επιλογή επιλαχόντων βάσει μορίων (Β΄ Φάση) \*

Υποβολή

O NAI

oxi 🔘

## <u>6° Βήμα</u>

Για την **Έξοδο** από το περιβάλλον της e-Γραμματείας πατήστε το εικονίδιο με το αρχίγραμμα και στο μενού που ανοίγει επιλέξτε Έξοδος

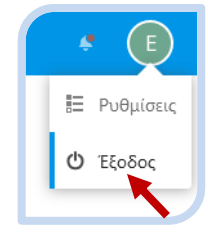

Προσοχή: σ' αυτή την φάση μην «πειραματιστείτε» με το περιβάλλον της e-Γραμματείας. Θα σας δοθεί η ευκαιρία και φυσικά οι κατάλληλες οδηγίες μόλις Οριστικοποιηθεί η Εγγραφή σας.

Ολοκληρώσατε τη διαδικασία και πλέον θα αναμένετε το **αποτέλεσμα** της Διοικητικής Επαλήθευσης των Δικαιολογητικών σας.

Για οποιοδήποτε **τεχνικό πρόβλημα** μη διστάσετε να υποβάλλετε τις ερωτήσεις σας στο: <u>lbiekkil@sch.gr</u>

Ευχαριστούμε για την συνεργασία!